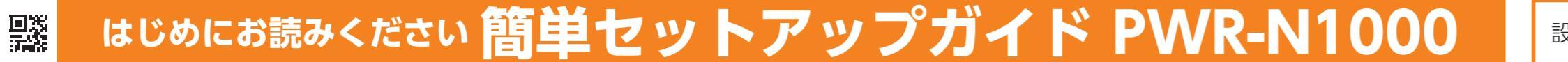

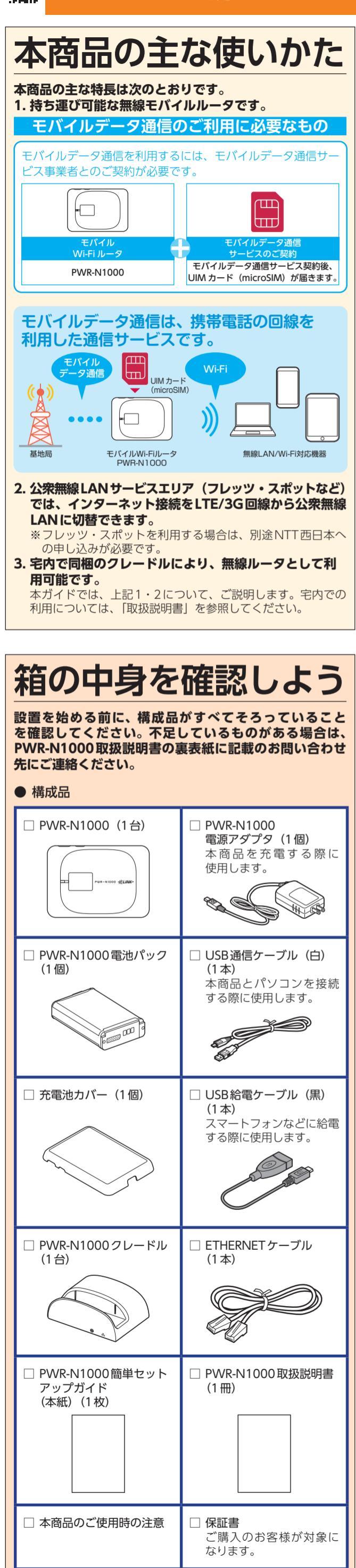

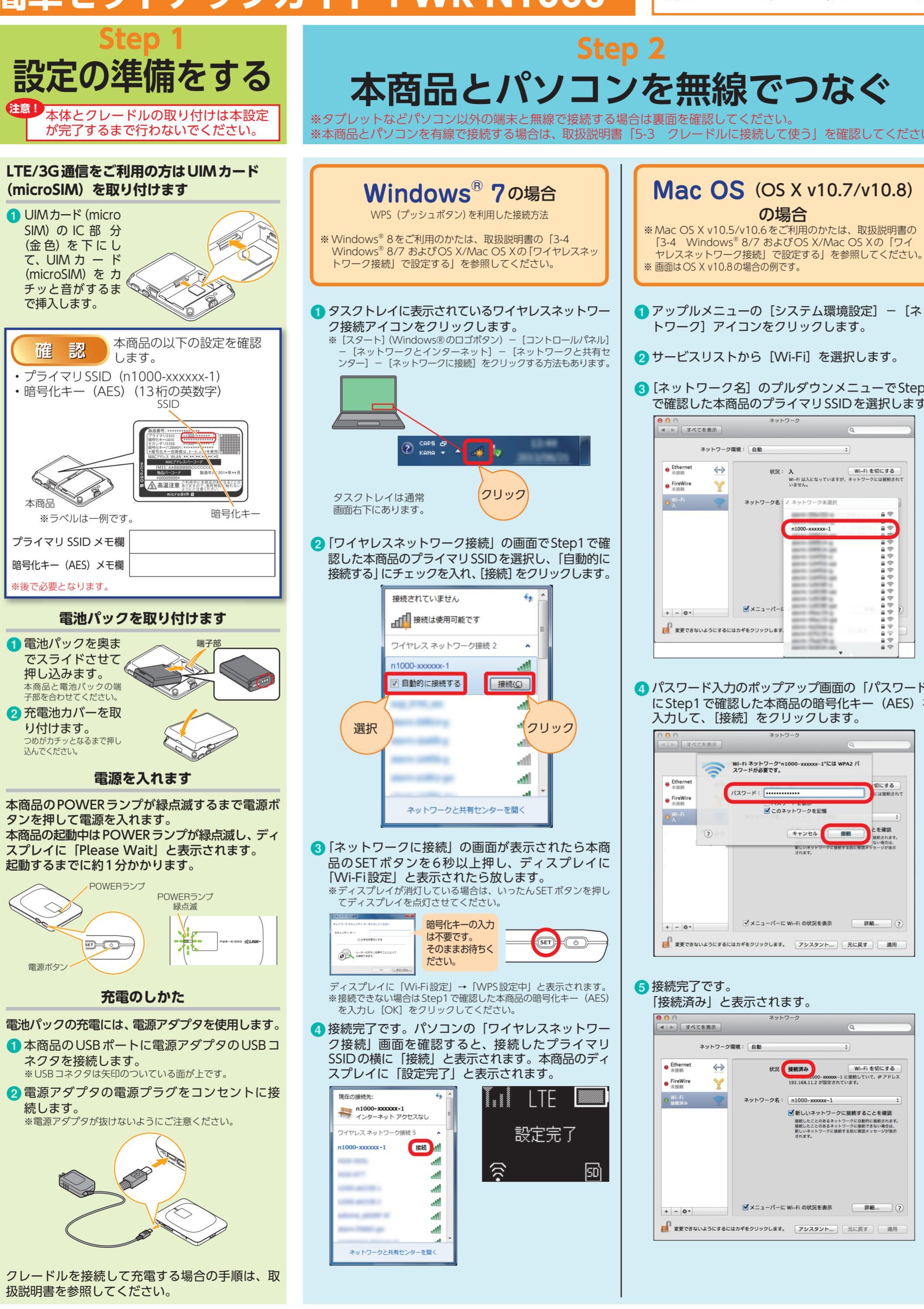

● Ethernet 未接続

● FireWire 未接続

+ - 🌣 🔻

● Ethernel 未接続

● FireWire 未接続

⊖ <sup>Wi-Fi</sup> 入

+ - 🌣 -

● Ethernet 未接続

● FireWire 未接続

+ - \*\*

NTT 西日本 光ポータブル 設定 検索

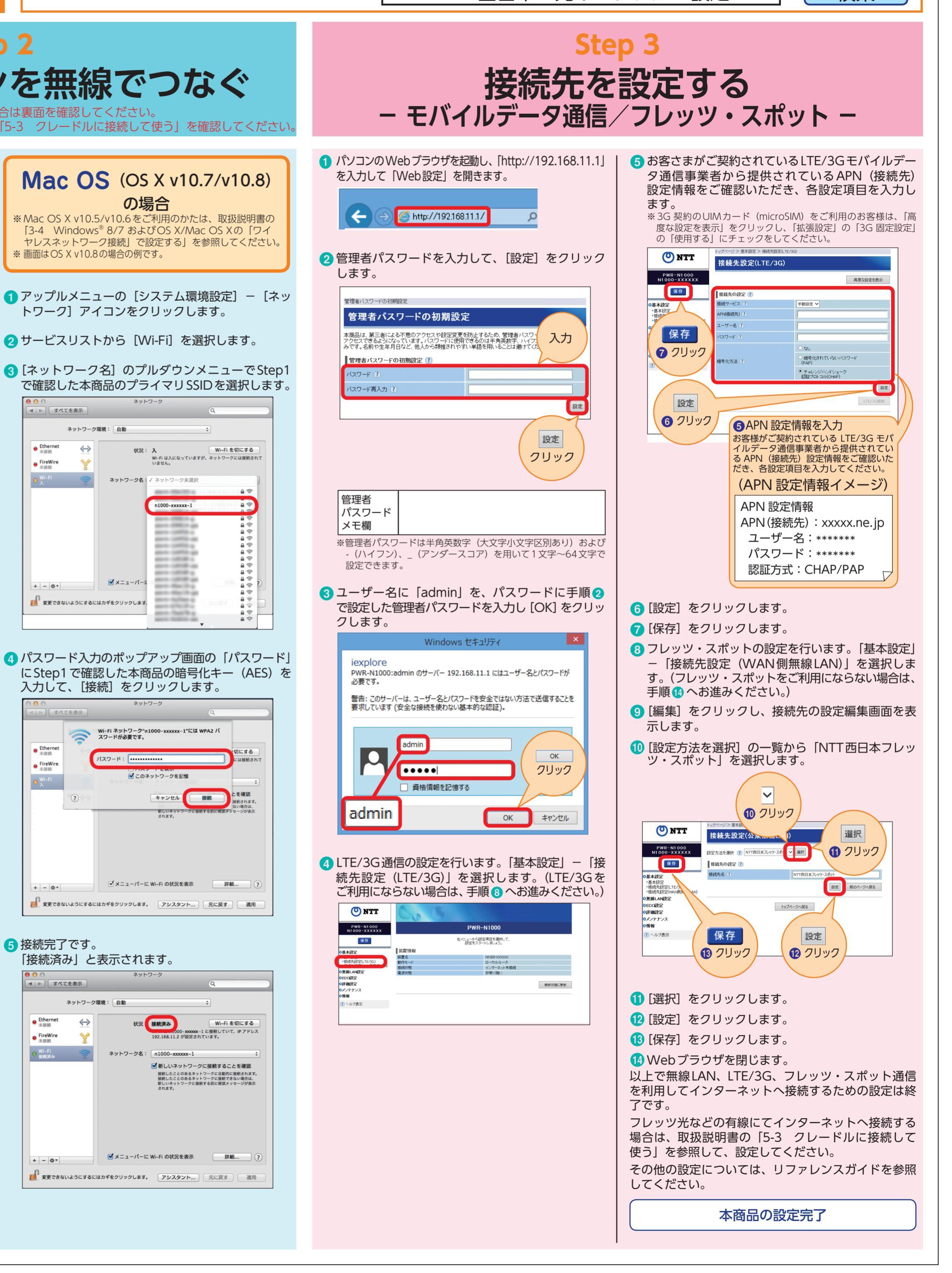

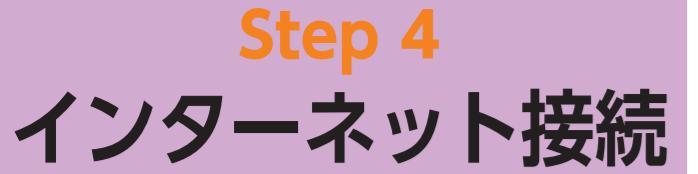

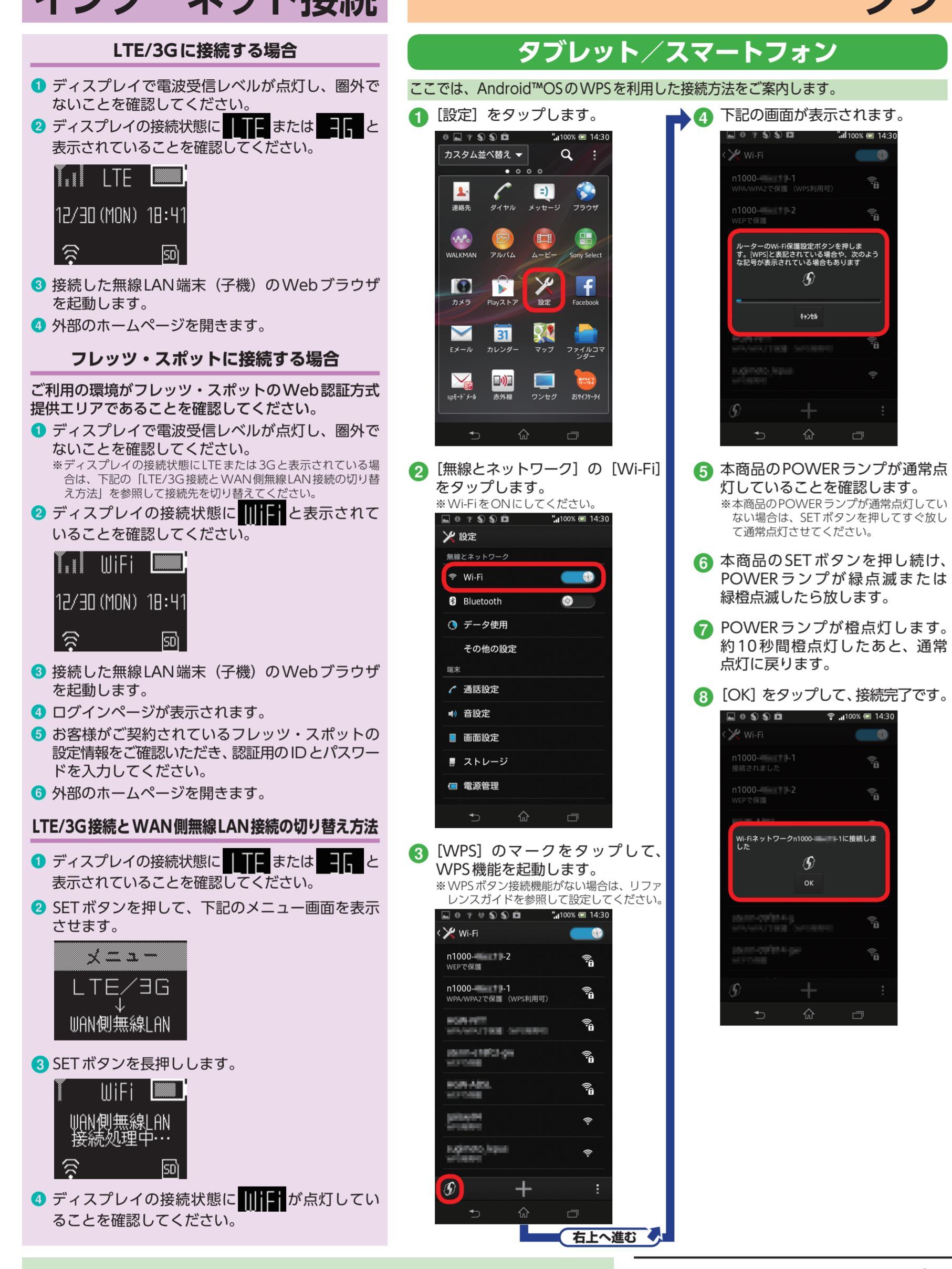

## Step 5 タブレットなどいろいろな機器と無線で接続しよう

- ▲ [設定] をタップします。

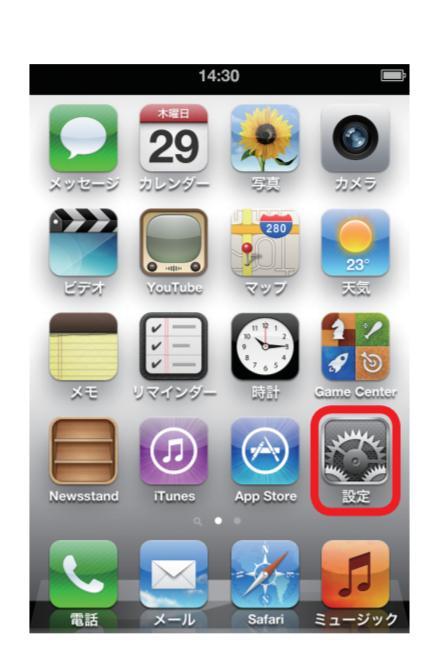

👰 [Wi-Fi] をタップします。

| 14.50      |      |
|------------|------|
| 設定         |      |
| 📴 機内モード    | 77   |
| 🛜 Wi-Fi    | オフ 🔉 |
| 画 通知       | >    |
| 🧹 位置情報サービス | オン > |
|            |      |
| 動 サウンド     | >    |
| 懿 明るさ      | >    |
| 🜌 壁紙       | >    |
|            |      |
| 🐼 一般       | >    |

(3) ボタンをスライドし [オフ] を [オン] にします。 14.20

| 77         |
|------------|
| と位置情報の正確性な |
| ノます。       |
|            |
|            |
|            |
|            |
|            |
|            |
|            |
|            |

★無線ネットワーク名(SSID)と暗号化キーの場所

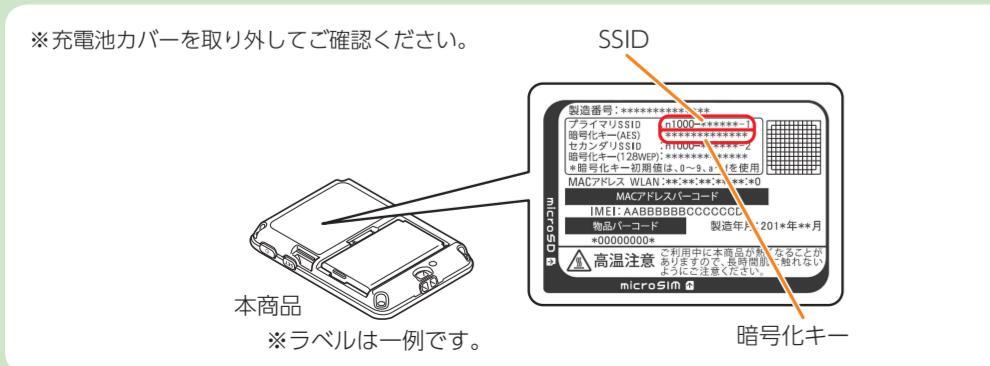

- ●本ガイドは、スマートフォン/タブレット/iPhone<sup>®</sup>/iPod touch<sup>®</sup>/iPad<sup>®</sup>/ニンテンドー3DS™と本商品を無線接続する手順を説明していますが、すべての機器との 接続を保証するものではありません。本商品のインターネット接続設定については、本ガイド表面もしくは付属の取扱説明書を参照してください。なお、本ガイドは 2013年7月時点での情報です。
- 本ガイドに記載の手順で本商品に無線接続できないときは、以下の対策を行ってください。
- ・各機器を本商品に近づけてから、接続設定を行ってください。 ・無線ネットワーク名(SSID)と暗号化キーが正しいことを確認してください。
- ※ 暗号化キーの確認は暗号化キーの入力を行った場合のみ実施してください。
- 各機器の最新の取扱説明書を参照し、接続設定を行ってください。

らくらく無線スタートは、NECアクセステクニカ株式会社の登録商標です。 Windows®は、米国Microsoft Corporationの米国およびその他の国における登録商標です。 MacOS、OSXは、米国および他の国々で登録された Apple Inc.の商標です。

フレッツ・スポットは、東日本電信電話株式会社および西日本電信電話株式会社の登録商標です。 ニンテンドー3DSは任天堂の登録商標または商標です。 「Android™」は、Google Inc. の商標です。

iPhone<sup>®</sup>、iPod touch<sup>®</sup>、iPad<sup>®</sup>は、米国および他の国々で登録された Apple Inc.の商標です。 iPhone商標はアイホン株式会社のライセンスに基づき使用されています。

※画面は一例です

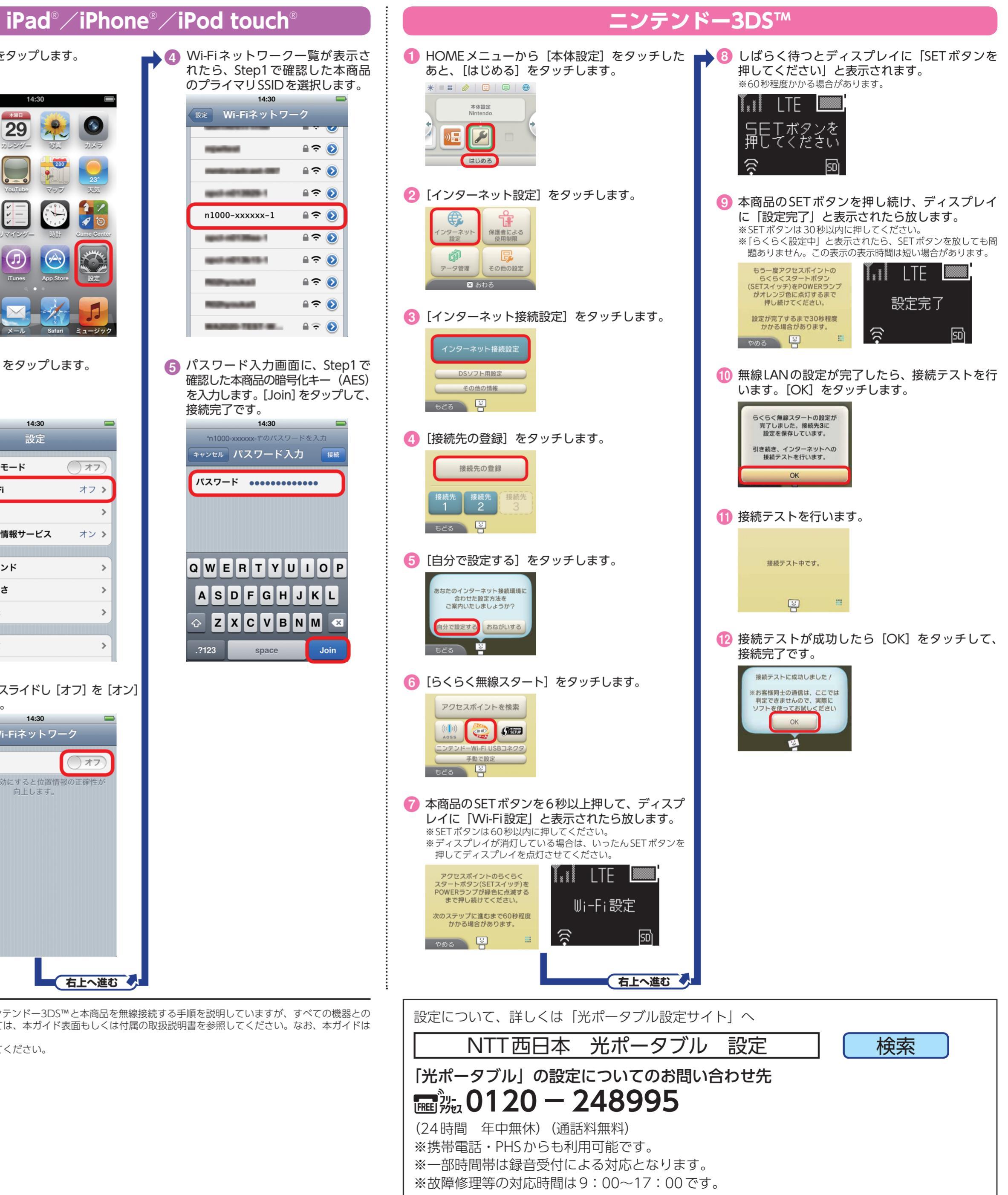